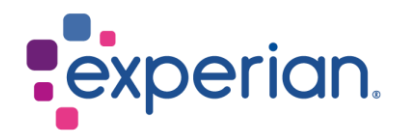

# iSupplier 现有供应商的银行详细信息变更

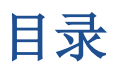

## 1. 如何更新新的银行详细信息?

• 登录 iSupplier 后,单击"管理"选项卡。

|                                             |             |            |           | n̂ ★ ☆ ♦ <sup>0</sup>   Logged in As             | ሳ |
|---------------------------------------------|-------------|------------|-----------|--------------------------------------------------|---|
| Supplier Home Orders Finance Administration |             |            |           |                                                  |   |
| Search PO Number V Go                       |             |            |           |                                                  |   |
| Notifications                               |             |            | Full List | Contact Us<br>Orders<br>- Purchase Orders        |   |
|                                             |             |            |           | Purchase History                                 |   |
| Subject                                     |             | Date       |           | Invoices                                         |   |
| No results found.                           |             |            |           | Invoices                                         |   |
|                                             |             |            |           | Payments                                         |   |
|                                             |             |            |           | Payments                                         |   |
| Purchase Orders At A Glance                 |             |            |           | TIP Important documents are placed on Admin tab. |   |
|                                             |             |            | Full List |                                                  |   |
| •••                                         |             |            |           |                                                  |   |
| PO Number                                   | Description | Order Date |           |                                                  |   |
| No search conducted.                        |             |            |           |                                                  |   |

• 在侧面菜单中,选择常规,然后单击添加附件按钮。

| Supplier Home Orders Finance Administration     |                                                                            |                                                                                   |                                |             |                   |                                                                                      |          |        |        |
|-------------------------------------------------|----------------------------------------------------------------------------|-----------------------------------------------------------------------------------|--------------------------------|-------------|-------------------|--------------------------------------------------------------------------------------|----------|--------|--------|
| Profile Management                              |                                                                            |                                                                                   |                                |             |                   |                                                                                      |          |        |        |
| General                                         | General                                                                    |                                                                                   |                                |             |                   |                                                                                      |          |        |        |
| Company Profile<br>Organization<br>Address Book |                                                                            | Organization Na<br>Supplier Num<br>A<br>Parent Supplier Na<br>Parent Supplier Num | me<br>ber<br>Ilas<br>me<br>ber |             |                   | DUNS Number<br>Tax Registration Number<br>Taxpayer ID<br>Country of Tax Registration |          |        |        |
| Contact Directory                               | Attachments                                                                |                                                                                   |                                |             |                   |                                                                                      |          |        |        |
| Business Classifications                        | Search                                                                     |                                                                                   |                                |             |                   |                                                                                      |          |        |        |
| Banking Details                                 | Note that the search is case insensitive Title Ge Show More Search Options |                                                                                   |                                |             |                   |                                                                                      |          |        |        |
|                                                 | Add Attachment                                                             |                                                                                   |                                |             |                   |                                                                                      |          |        |        |
|                                                 | Title 🛆                                                                    | Type 🛆 De                                                                         | scription 🛆                    | Category 🛆  | Last Updated By 🛆 | Last Updated 🗠                                                                       | Usage 🛆  | Update | Delete |
|                                                 | Default URL added on portal(                                               | Web Page Def                                                                      | ault URL added on portal       | To Supplier | ANONYMOUS         | 17-Sep-2019                                                                          | One-Time | /      | 1      |
|                                                 |                                                                            |                                                                                   |                                |             |                   |                                                                                      |          |        |        |

- 在标题中,您可以输入新银行详细信息。单击选择文件并附加您的 PDF 文档。请在您的公司信头或银行信函上附上您的新银行详细信息的副本。对于美国供应商,此处的附件是银行信函/作废支票和 ACH。单击应用。
- 附上 PDF 支持文件后, 留在管理页面并选择银行详细信息选项卡。单击"GO"按钮.

| Organization             |             |                      | Supplier Number 11034      |             |       |  |  |
|--------------------------|-------------|----------------------|----------------------------|-------------|-------|--|--|
|                          |             |                      |                            |             |       |  |  |
| Address Book             |             | Add Attachment X     |                            |             |       |  |  |
| Contact Directory        | Atta        | Attachment Type      | File 🗸                     |             |       |  |  |
| Business Classifications | ,           | Title<br>Description | New Bank Details           |             |       |  |  |
| Banking Details          | Sear        |                      |                            |             | 11    |  |  |
| Payment & Invoicing      | Note<br>Tit | Category             | From Supplier              |             |       |  |  |
| Surveys                  | <b>▶</b> S  | File                 | Choose File No file chosen | Add Another | Apply |  |  |
|                          | Ad          | a Attacnment         |                            |             |       |  |  |

• 点击**地址栏**的铅笔图标.

| Supplier Home Orders Finance Administration |                                                                                                  |                            |        |                                     |                                                     |        |  |  |
|---------------------------------------------|--------------------------------------------------------------------------------------------------|----------------------------|--------|-------------------------------------|-----------------------------------------------------|--------|--|--|
| Profile Management                          |                                                                                                  |                            |        |                                     |                                                     |        |  |  |
| General                                     | Bank                                                                                             | ing Detai                  | ls     |                                     |                                                     |        |  |  |
| Company Profile                             | View 4                                                                                           | View All Assignments 🗸 🛛 😡 |        |                                     |                                                     |        |  |  |
| Organization                                | STIP "Please never create any account at General level. Always create the same at Address level. |                            |        |                                     |                                                     |        |  |  |
| Address Book                                | Details                                                                                          | Type 🐨                     | Name 🛆 | Details                             |                                                     | Update |  |  |
| Contact Directory                           | F                                                                                                | General                    |        | General accounts used at all suppli | er addresses.                                       | 1      |  |  |
|                                             | F                                                                                                | Address                    |        |                                     | 3,Australia                                         | 1      |  |  |
| Business Classifications                    | F                                                                                                | Address                    |        |                                     | Frenchs Forest, Sydney, 2086, Australia             | 1      |  |  |
| Banking Details                             | F                                                                                                | Address                    |        |                                     | DRIVE, FRENCHS FOREST, SYDNEY, NSW, 2006, Australia | 1      |  |  |
|                                             |                                                                                                  |                            |        |                                     |                                                     | · ·    |  |  |

#### 注意:

- 请不要点击第一行(常规).
- 如果您看到多个地址行,您可以点击与您的发票汇款地址相匹配的行上的铅笔图标
- 如果您仍然不确定要选择哪一行,请联系 Globalsuppliermaintenance@experian.com 寻求支持。
  - 点击创建(新建)按钮。

| Administration: Profile Management: Banking Details > Manage Bank Account Assignments Can |                   |                        |                           |                       |             |          |          |                   |                   | Cancel Save |        |
|-------------------------------------------------------------------------------------------|-------------------|------------------------|---------------------------|-----------------------|-------------|----------|----------|-------------------|-------------------|-------------|--------|
|                                                                                           | Adi<br>Add        | dress Nar<br>ress Deta | ne<br>il s                |                       |             |          |          |                   |                   |             |        |
| Add (EXISTING)                                                                            | Create (NEW)      |                        |                           |                       |             |          |          |                   |                   |             |        |
| Details Account N                                                                         | umber             | IBA                    | N Currency                | Bank Name             | Start Date  | End Date | Priority | Increase Priority | Decrease Priority | Status      | Update |
| No results fi                                                                             | ound.             |                        |                           |                       |             |          |          |                   |                   |             |        |
| IP Click Add (EXI                                                                         | STING) to add exi | sting bank             | k account or click Create | (NEW) to create new b | ank account |          |          |                   |                   |             |        |

• 在屏幕顶部,使用下拉列表选择您的银行账户所在的国家/地区。

| Country | China   | ~               |                |                |          |
|---------|---------|-----------------|----------------|----------------|----------|
|         | Accoun  | t is used for   | foreign pay    | ments          |          |
|         | Account | definition must | include bank a | and branch inf | ormation |

在屏幕左侧的"银行"部分下,选择"现有银行"选项,从我们现有的数据库中进行搜索。
 单击"银行名称"字段旁边的放大镜图标,这将提示出现一个弹出窗口。(提示:确保您的
 弹出窗口拦截器已关闭或暂时允许弹出窗口)。

| Bank          |              |   |   |
|---------------|--------------|---|---|
| Existing Bank |              |   |   |
| Now Bank      |              |   |   |
|               | *            |   | - |
|               | Bank Name    | 2 | ٩ |
|               | Bank Number  |   |   |
|               | Tax Payer ID |   |   |

- 在搜索栏中输入银行全名,然后点击"GO"。在正确的银行名称行中,点击"快速选择".
- 注意银行全名必须是中文

| Search a                                                                                                    | Search and Select: Bank Name Cancel Se |           |           |    |  |  |  |  |
|----------------------------------------------------------------------------------------------------|----------------------------------------|-----------|-----------|----|--|--|--|--|
| Search                                                                                                    |                                        |           |           |    |  |  |  |  |
| To find your item, select a filter item in the pulldown list and enter a value in the text field, then select the "Go" button. |                                        |           |           |    |  |  |  |  |
| Search By                                                                                                    | Bank Name                              |           | Go        |    |  |  |  |  |
| Results                                                                                                    |                                        |           |           |    |  |  |  |  |
| Select                                                                                                    | Quick Select                           | Bank Name | Bank Numb | er |  |  |  |  |
| 0                                                                                                    |                                        | \$        |           |    |  |  |  |  |
|                                                                                                    |                                        |           |           |    |  |  |  |  |

• 在屏幕右侧的"分支"部分下,选择"现有分支"选项。单击"分支名称"字段旁边的放大 镜图标。

| Branch              |                   |
|---------------------|-------------------|
| Existing Branch     |                   |
| O New Branch        |                   |
| Branch Name         | ) <b>Q</b>        |
| * Branch Number     |                   |
| * BIC               |                   |
| Branch Type         | ABA 🗸             |
| Show Branch Details |                   |
| 在弹出窗口中,将下拉列表更改为"分行  | 名"。输入您帐户的分行名,然后单击 |
| 单击"快速选择"以选择与您的帐户匹配  | /最近的分行。           |
|                     |                   |

在弹出窗口中,将下拉列表更改为"分行名"。输入您帐户的分行名,然后单击"GO"。
 单击"快速选择"以选择与您的帐户匹配/最近的分行。
 注意:
 英国供应商:这是您的6位数排序代码
 美国供应商:这是您的9位数路由/ABA号码

#### Search

To find your item, select a filter item in the pulldown list and enter a value in the text field, then select the "Go" button.

### Results

Search By Branch Name

~

| Select | Quick Select | Branch Name | Branch Number | Bank Name    | Bank Number | BIC | Branch Type |
|--------|--------------|-------------|---------------|--------------|-------------|-----|-------------|
| 0      | <b>B</b>     | ;           |               | 1.00.00.00.0 |             |     | ABA         |

Go

• 在银行账户部分下,输入您的账号。

#### **Bank Account**

| * Account Number | 123456789 |
|------------------|-----------|
| Check Digits     |           |
| IBAN             |           |

• 输入帐户名称并选择开具发票和付款的货币。

| * Account | Name   | 北京              |
|-----------|--------|-----------------|
| * Cur     | rency  | Yuan Renminbi 🗸 |
| Account S | Status | New             |

• 点击右上角的"保存",提交内容将等待 Experian 管理员审核。